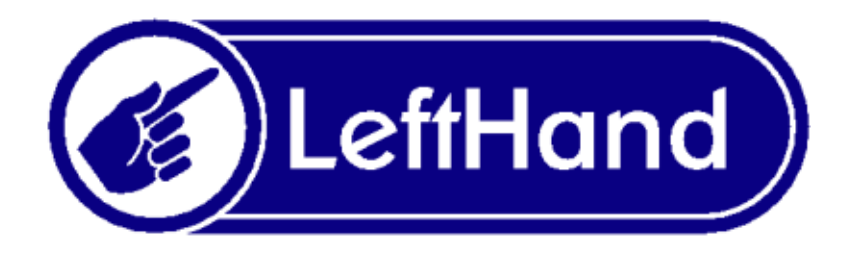

# Instalacja programów LeftHand na Ubuntu 32-bit

1. Po pobraniu instalatora programu (wersja przykłądowa LeftHand FK 2.5.4) ze strony <u>www.lefthand.com.pl</u>, należy mu nadać mu uprawnienie do wykonania, w tym celu otwierając terminal i wydając polecenie:

### \$ chmod a+x LHFK-2.5.4-linux-installer.bin

2. Po nadaniu uprawnienia do wykonania uruchamiamy instalator (**z poziomu zwykłego** użytkownika!!!) poleceniem:

#### \$ ./ LHFK-2.5.4-linux-installer.bin

i przechodzimy przez kolejne okna instalatora, a do dojdziemy do instalacji serwera Firebird 1.5.x.

3. Jeżeli podczas instalacji serwera firebird pojawi się błąd:

| 😣 🗖 🗊 install.sh                                                                              |
|-----------------------------------------------------------------------------------------------|
| [pl] Teraz zostanie wykonany skrypt poinstalacyjny. W tym celu musisz podac hasl<br>o root'a  |
| [en] The post - install script will be executed now. Enter root user password                 |
| su: Uwierzytelnienie nie powiodło się<br>Skrupt zakonczonu z kodem bledu 1                    |
| Prawdopodobnie bedzie potrzebne powtorne uruchonienie kreatora konfiguracji bazy<br>danuch.   |
| co mozna uczynic uruchamiajac skrypt ./wizz.sh<br>Nacisnij klawisz ENTER.<br>Press ENTER key. |
|                                                                                               |
|                                                                                               |
|                                                                                               |
|                                                                                               |
|                                                                                               |
|                                                                                               |

Nie przejmujemy się nim i kontynuujemy instalację.

4. Program został zainstalowany ale nie powiodła się instalacja serwera Fierbird.

Aby zainstalować serwer należy przejść do katalogu z zainstalowanym programem i wydać polecenie:

#### \$ sudo ./wizz.sh

a następnie podać hasło użytkownika na którego jesteśmy zalogowani do systemu i kontynuować instalację serwera Firebird.

## 5. Możemy teraz uruchomić program:

| Programy Miejsca System | Image: Second Second | ■ 12:20 | Support | φ. |
|-------------------------|----------------------------------------------------------------------------------------------------|---------|---------|----|
| 🧧 🔲 Okno startowe       |                                                                                                    |         |         |    |